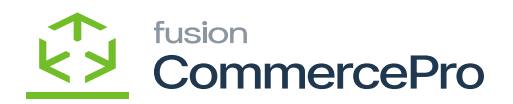

## **Drop-Ship Mapping**

- To access [Drop-Ship Mapping], you must enable the check box for [Drop-Ship Mapping], under CommercePro Features.
- Click on [Save].

The Impacted areas for Collect and then ship is below.

- Purchase Order Preferences
- Purchase Orders
- Purchase Receipts
- Sales Orders

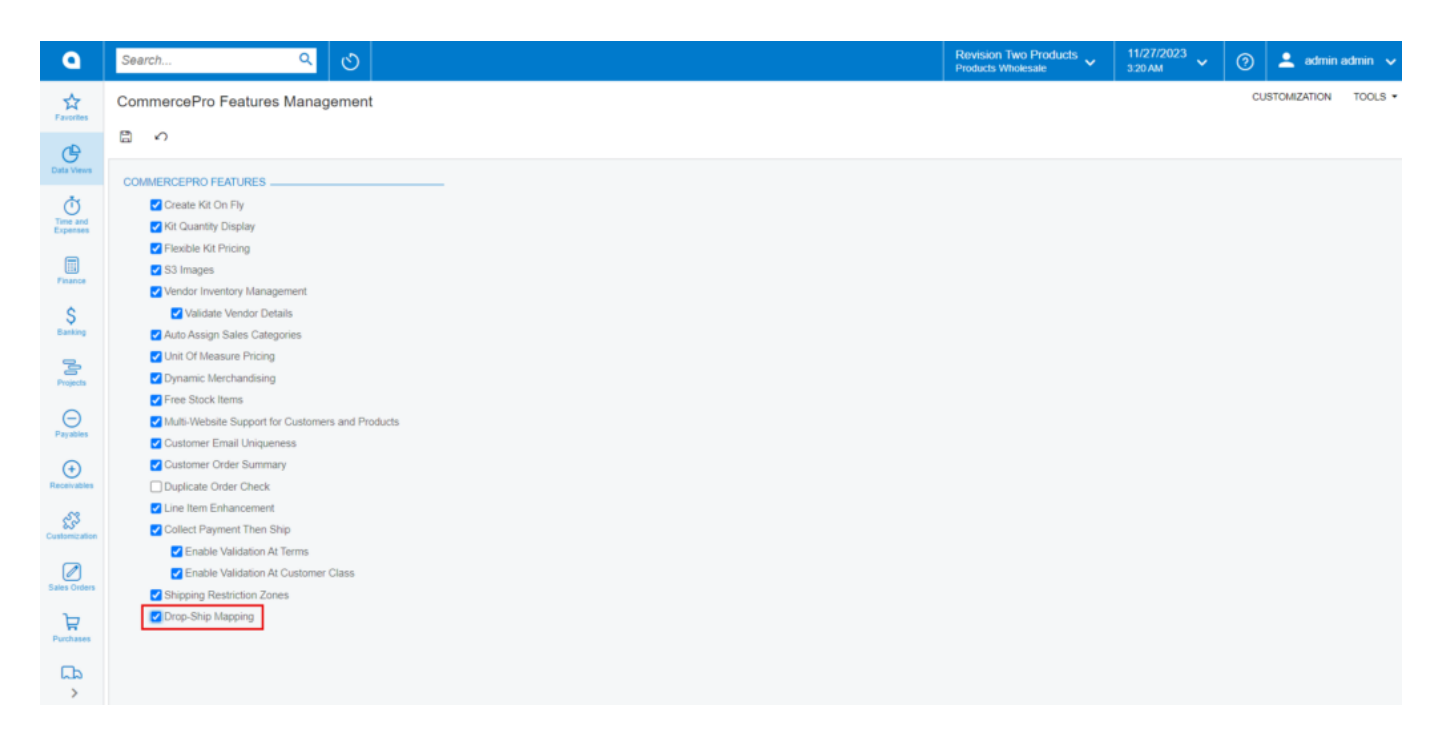

CommercePro

• You need to search for [Dropship Mapping] in the global search bar.

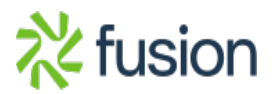

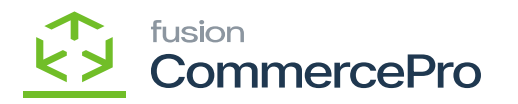

| • Acumatica                | drop I Q O                                  |                           |             | Revision Two Products<br>Products Wholesale | 11/22/2023<br>218AM | 0     | admin a     | idmin 🗸             |
|----------------------------|---------------------------------------------|---------------------------|-------------|---------------------------------------------|---------------------|-------|-------------|---------------------|
| 1 Favorites                | MENU ITEMS (4)                              | TRANSACTIONS AND PROFILES | HELP TOPICS | FILES                                       | ×                   | RTION | TOOLS +     | THOICES and         |
| 🕑 Data Views               | () Data Views                               |                           |             |                                             |                     |       |             | TTT.                |
| Waterial Requireme         | Inquiries                                   |                           |             |                                             |                     |       | -           | Customer<br>Details |
| Time and Expenses          | Dropship Mapping                            |                           |             |                                             |                     |       |             |                     |
| Finance                    | Sales Orders                                |                           |             |                                             |                     |       |             |                     |
| \$ Banking                 | SO Drop-Ship Lines Awaiting Link            |                           |             |                                             |                     |       |             |                     |
| Payables                   | ₩ Purchases                                 |                           |             |                                             |                     |       |             |                     |
| Receivables                | Inquiries                                   |                           |             |                                             |                     | shipp | ing Service |                     |
| 🔗 Customization            | Drop-Ship PO Lines Awaiting Link            |                           |             |                                             |                     | track | (1service)  |                     |
| Sales Orders               | CommercePro<br>Inquiries                    |                           |             |                                             |                     |       |             |                     |
| Purchases                  | Dropship Mapping                            |                           |             |                                             |                     |       |             |                     |
| D Inventory                | <b></b>                                     |                           |             |                                             |                     |       |             |                     |
| Dashboards                 |                                             |                           |             |                                             |                     |       |             |                     |
| Magento Connector          |                                             |                           |             |                                             |                     |       |             |                     |
| Kensium License            |                                             |                           |             |                                             |                     |       | >           |                     |
| <                          |                                             |                           |             |                                             |                     | <     | > >         | <                   |
| Your product is in trial m | ode. Only two concurrent users are allowed. |                           |             |                                             |                     |       | ACT         | IMTE                |

## Dropship Mapping

- You will navigate to Dropship Mapping screen.
- Click on [+] icon.
- We can add a service and provide the carrier's name on this screen, but our service name needs to be different. If you provide two carrier names, only one will display while making a purchase.

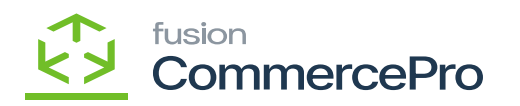

| Search         |                    | <u> </u>        | Revision Two Products  Products Wholesale | 12/11/2023<br>11:46 PM | 0 | )  | ) 💄       |
|----------------|--------------------|-----------------|-------------------------------------------|------------------------|---|----|-----------|
| Drops          | ship Mapping       |                 |                                           |                        |   | CI | CUSTOMIZA |
|                | 0 🗇 v 🕂            | t z H ×         |                                           |                        |   |    |           |
| ws             | 🗄 🖗 🗋 Carrier Name | Service Name    |                                           |                        |   |    |           |
| ,              | > 0 D Emrites      | TestCarrier1    |                                           |                        |   |    |           |
| al .           | Fedex1             | Carrier2        |                                           |                        |   |    |           |
|                | BlueDart           | TestCarrier1    |                                           |                        |   |    |           |
|                | BlueDart           | TestCarrier2    |                                           |                        |   |    |           |
|                | ExpressBee         | Test Carrier3.1 |                                           |                        |   |    |           |
|                | ExpressBee         | Test Carrier3.2 |                                           |                        |   |    |           |
|                | G Kalvin           | Prane           |                                           |                        |   |    |           |
|                | 6 D Kalvin         | Brain           |                                           |                        |   |    |           |
|                | Acumatica          | Salesorder      |                                           |                        |   |    |           |
| g              |                    |                 |                                           |                        |   |    |           |
|                |                    |                 |                                           |                        |   |    |           |
| es             |                    |                 |                                           |                        |   |    |           |
|                |                    |                 |                                           |                        |   |    |           |
| bles           |                    |                 |                                           |                        |   |    |           |
| 2              |                    |                 |                                           |                        |   |    |           |
| ser.<br>Nation |                    |                 |                                           |                        |   |    |           |
| _              |                    |                 |                                           |                        |   |    |           |
| )<br>Inders    |                    |                 |                                           |                        |   |    |           |
|                |                    |                 |                                           |                        |   |    |           |
|                |                    |                 |                                           |                        |   |    |           |
| •              |                    |                 |                                           |                        |   |    |           |
|                |                    |                 |                                           |                        |   |    |           |

## Dropship Mapping (1)

You need to navigate to the left side of Acumatica and click on **[Purchases]** then click on **[Purchase Orders Preferences]** under **[Preferences]**.

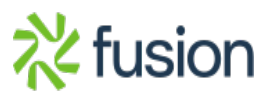

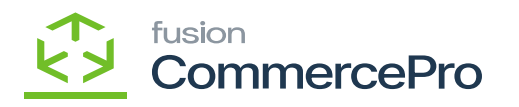

| ٩                    | Search Q             |                               |                                  |               | Revision Two Products<br>Products Wholesale | 11/27/2023<br>3:30 AM | 0        | 💄 ad    | min adm        | nin 🗸 |
|----------------------|----------------------|-------------------------------|----------------------------------|---------------|---------------------------------------------|-----------------------|----------|---------|----------------|-------|
| Favorites            | Purchases            |                               |                                  |               |                                             |                       |          | Д       | <del>ي</del> ې | ×     |
| Data Views           | New Purchase Order   | Purchase Request New Vendor   |                                  |               |                                             |                       |          |         |                |       |
| Time and<br>Expenses | Transactions         | Processes                     | Inquiries                        | Reports       |                                             | Preferences           |          |         |                |       |
|                      | Requests             | Create Purchase Orders        | Requests                         | Request Det   | ails                                        | Purchase Requisiti    | ons Pref | erences |                |       |
| Finance              | Requisitions         | Print/Email Purchase Orders   | Vendor Details                   | Requisition [ | Details                                     | Request Classes       |          |         |                |       |
| ~                    | Purchase Orders      | Generate Intercompany Purchas | Drop-Ship PO Lines Awaiting Link | Purchase Or   | der Summary                                 | Purchase Orders P     | referenc | es :    |                |       |
| Banking              | Purchase Receipts    | Release Purchase Receipts     | Purchase Accrual Balance by Pe   | Purchase Or   | der Details by Vendor                       | Landed Cost Code      | 3        | _       |                |       |
| 2                    | Landed Costs         | Release Landed Costs          | Printed Forms                    | Purchase Or   | der Details by Inven                        | FOB Points            |          |         |                |       |
| Projects             | Automated Operations | Requisitions                  | Item Request                     | Purchase Or   | der Details by Account                      | Ship via Codes        |          |         |                |       |
| Θ                    | Receive and Put Away | Create Requisitions           | Request for Proposal             | Blanket Purc  | hase Order Summary                          |                       |          |         |                |       |
| Payables             | Profiles             | Complete Bidding              | Purchase Order                   | Blanket Purc  | hase Order Details                          |                       |          |         |                |       |
| (+)                  | Fiolities            | Bidding Responses             | Purchase Receipt                 | Blanket Purc  | hase Order Details                          |                       |          |         |                |       |
| Receivables          | Vendors              | Create Orders                 | Purchase Receipt with Barcodes   | Purchase Re   | eceipt Summary                              |                       |          |         |                |       |
| 23                   | Vendor Prices        |                               | Matrix Purchase Order            | Purchase Or   | der Receipt and Billi                       |                       |          |         |                |       |
| Customization        | Vendor Inventory     |                               |                                  | Purchase Re   | eceipt Details by Ven                       |                       |          |         |                |       |
|                      |                      |                               |                                  | Purchase Ac   | crual Summary                               |                       |          |         |                |       |
| Sales Orders         |                      |                               |                                  | Purchase Ac   | crual Details                               |                       |          |         |                |       |
| Å                    |                      |                               |                                  | Purchase Re   | eceipt Billing Summary                      |                       |          |         |                |       |
| Purchases            |                      |                               |                                  | Purchase Re   | eceipt Billing Details                      |                       |          |         |                |       |
| G                    |                      |                               |                                  | Purchase Re   | celot Allocated and                         |                       |          |         |                |       |
| >                    |                      |                               | Show Less A                      |               |                                             |                       |          |         |                |       |

## Preferences

You will be redirected to purchase orders preferences then enable the radio button for [Allow Package Data for Dropship] under [CommercePro Drop-Ship Configuration].

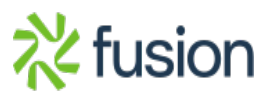

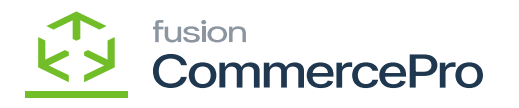

| Acumatica                  | Search                                                       | <u>අ</u> හ                                                                             |                                                   |                                                                                             | Revision Two Products  Products Wholesale               | 11/22/2023<br>2:11 AM | 0    | 💄 admin admin 🗸    |
|----------------------------|--------------------------------------------------------------|----------------------------------------------------------------------------------------|---------------------------------------------------|---------------------------------------------------------------------------------------------|---------------------------------------------------------|-----------------------|------|--------------------|
| Tavorites                  | Purchase Orders Prefer                                       | ences                                                                                  |                                                   |                                                                                             |                                                         |                       | CUST | TOMIZATION TOOLS * |
| Data Views                 | GENERAL APPROVAL                                             | MAILING & PRINTING WAREHOUSE MANAGEMENT                                                |                                                   |                                                                                             |                                                         |                       |      |                    |
| 🙀 Material Requireme       | PURCHASE ORDER NUMBER                                        | ING SETTINGS                                                                           | OTHER                                             |                                                                                             |                                                         |                       |      |                    |
| Time and Expenses          | Blanket Order Numbering Seq.     Regular Order Numbering Se. | POORDER - Purchase Order P d                                                           |                                                   | Create Bill on Receipt Release                                                              |                                                         |                       |      |                    |
| Finance                    | Receipt Numbering Sequence     Landed Cost Numbering Seq.    | PORECEIPT - PO Receipt<br>POLANDCOST - PO Landed Costs<br>P                            | Freight Expense Account:<br>Freight Expense Sub.: | 61500 - Freight Expense ,0<br>000-000 - Default                                             |                                                         |                       |      |                    |
| \$ Banking                 | VALIDATE TOTAL ON ENTRY -                                    | For Receipts                                                                           | PO Return Reason Code:<br>Tax Reason Code:        | VENDRETDF - Vendor Return - de , D<br>INADJUST - Direct Adjustments , D                     |                                                         |                       |      |                    |
| Payables                   |                                                              | For Normal and Standard Orders For Blanket Orders                                      |                                                   | Release IN Documents Automatically<br>Release LC IN Adjustments Automatically               |                                                         |                       |      |                    |
| Receivables                |                                                              | For Drop-Ship Orders For Project Drop-Ship Orders For Angle Control For London Control |                                                   | Release AP Documents Automatically Hold Receipts on Entry Kield Looded Costs on Entry       |                                                         |                       |      |                    |
| Customization              | PURCHASE PRICE VARIANCE                                      | ALLOCATION  Purchase Price Variance Annunt                                             |                                                   | Process Service lines from Normal Purchase Or Process Service lines from Dron-Ship Purchase | rders via Purchase Receipts<br>Orders via Purchase Rece |                       |      |                    |
| Sales Orders               | Reason Code:<br>THREE-WAY MATCH VALIDATION                   | INADJUST - Direct Adjustments 0                                                        |                                                   | Update Sub. on Order Owner Change     Conv. Line Descriptions from Sales Orders             |                                                         |                       |      |                    |
| Purchases                  | Bil Against Commitments:<br>COMMERCEPRO DROP-SHIP            | Validate with Warning  CONFIGURATION                                                   |                                                   | Copy Line Notes from Sales Orders Automatically Add Receipt Line for Barcode                |                                                         |                       |      |                    |
| Inventory                  | op-Ship Carrier Type:                                        | Allow Package Data for Dropship<br>Free Text Carrier and Service as                    |                                                   | Add One Unit per Barcode                                                                    |                                                         |                       |      |                    |
| Dashboards                 |                                                              | Allow for Drop-Ship Package Data to be Editable even after Rele                        |                                                   | Allow Changing Currency Rate on Receipt                                                     |                                                         |                       |      |                    |
| Magento Connector          |                                                              |                                                                                        | Receipt Assignment Map:                           | Copy Line Attachments to Receipt                                                            |                                                         |                       |      |                    |
| 🔆 Kensium License          |                                                              |                                                                                        | Default Ship Dest. Type:                          | Branch v                                                                                    |                                                         |                       |      |                    |
| <                          |                                                              |                                                                                        | Default Receipt Quantity:                         | open cuantity ÷                                                                             |                                                         |                       |      |                    |
| Your product is in trial m | ode. Only two concurrent users                               | are allowed.                                                                           |                                                   |                                                                                             |                                                         |                       |      | ACTIVATE           |

Enable the Radio Button

• Upon enabling you can view 4 options from the drop-down menu.

| • Acumatica                | Search                                                                                                    |                                                       | Revision Two Products Vholesale                                                                                                    | 11/22/2023<br>211 AM | 💿 💄 admin admin 🗸     |
|----------------------------|----------------------------------------------------------------------------------------------------|-------------------------------------------------------|----------------------------------------------------------------------------------------------------|----------------------|-----------------------|
| Tavorites                  | Purchase Orders Preferences                                                                                                    |                                                       |                                                                                                    |                      | CUSTOMIZATION TOOLS - |
| Oata Views                 | CENERAL APPROVAL MAILING & PRINTING WAREHOUSE MANAGEMENT                                                                                                    |                                                       |                                                                                                    |                      |                       |
| Waterial Requireme         | PURCHASE ORDER NUMBERING SETTINGS                                                                                                    | OTHER                                                 |                                                                                                    |                      |                       |
| Time and Expenses          | Blinket Order Numbering Seq. POORDER - Purchase Order $\rho$ $d^{*}$ Regular Order Numbering Se POORDER - Purchase Order $\rho$ $d^{*}$                                                                                                    |                                                       | Create Bill on Receipt Release                                                                                                    |                      |                       |
| Finance                    | Receipt Numbering Sequence: PORECEIPT - PO Receipt      D     D     d     Landed Cost Numbering Seq POLANDCOST - PO Landed Costs      D     d                                                                                                    | Freight Expense Account:<br>Freight Expense Sub.:     | 61500 - Freight Expense ,0<br>000-000 - Default                                                                                                    |                      |                       |
| \$ Banking                 | VALIDATE TOTAL ON ENTRY                                                                                                    | PO Return Reason Code:<br>Tax Reason Code:            | VENDRETDF - Vendor Return - de $P$<br>INADJUST - Direct Adjustments $P$                                                                            |                      |                       |
| Payables                   | For Normal and Standard Orders For Blanket Orders                                                                                                    |                                                       | Release IN Documents Automatically     Release LC IN Adjustments Automatically                                                                     |                      |                       |
| Receivables                | For Drop-Ship Orders  To Project Drop-Ship Orders  For Project Drop-Ship Orders  For Index Context  For Index Context  For Ind |                                                       | Release AP Documents Automatically     Hold Receipts on Entry                                                                                      |                      |                       |
| Customization              | PURCHASE PRICE VARIANCE AND A CONSTRUCTION ADDRESS PURCHASE PRICE VARIANCE ADDRESS Price Variance Account                                                                                                    |                                                       | Process Service lines from Normal Purchase Orders via Purchase Receipts Process Service lines from Drop-Ship Purchase Orders via Purchase Receipts |                      |                       |
| Sales Orders               | Reason Code: INADJUST - Direct Adjustments                                                                                                    |                                                       | Update Sub. on Order Owner Change                                                                                                    |                      |                       |
| Purchases                  | Bill Against Commitments:<br>COMMERCEPRO DROP-SHIP C<br>COMMERCEPRO DROP-SHIP C<br>COMMERCEPRO DROP-SHIP C                                                                                                    |                                                       | Copy Line Descriptions from Sales Orders Copy Line Notes from Sales Orders Automatically Add Receipt Line for Barcode                              |                      |                       |
| D Inventory                | Ship Varier Type: Free Text and Service and Service as Cc-                                                                                                    |                                                       | Add One Unit per Barcode Process Return with Original Cost                                                                                         |                      |                       |
| Dashboards                 | Allow for Drop-Ship Package Data to be Editable even after Rele                                                                                                    |                                                       | Allow Changing Currency Rate on Receipt Copy Line Notes to Receipt                                                                                 |                      |                       |
| Magento Connector          |                                                                                                    | Receipt Assignment Map                                | Copy Line Attachments to Receipt                                                                                                    |                      |                       |
| Kensium License            |                                                                                                    | Default Ship Dest. Type:<br>Default Receipt Quantity: | Branch ~<br>Open Quantity ~                                                                                                    |                      |                       |
| Your product is in trial m | ode. Only two concurrent users are allowed.                                                                                                    |                                                       |                                                                                                    |                      | ACTIVATE              |

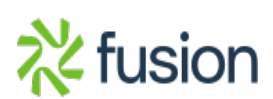

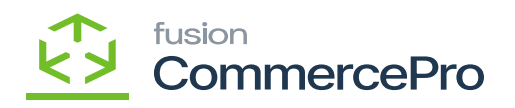

Options

×

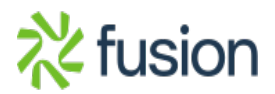